# Edenred - Ekivita

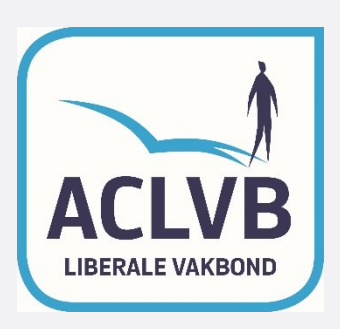

- Visitez www.voordelen.aclvb.be
- Cliquez sur "activer mon compte".

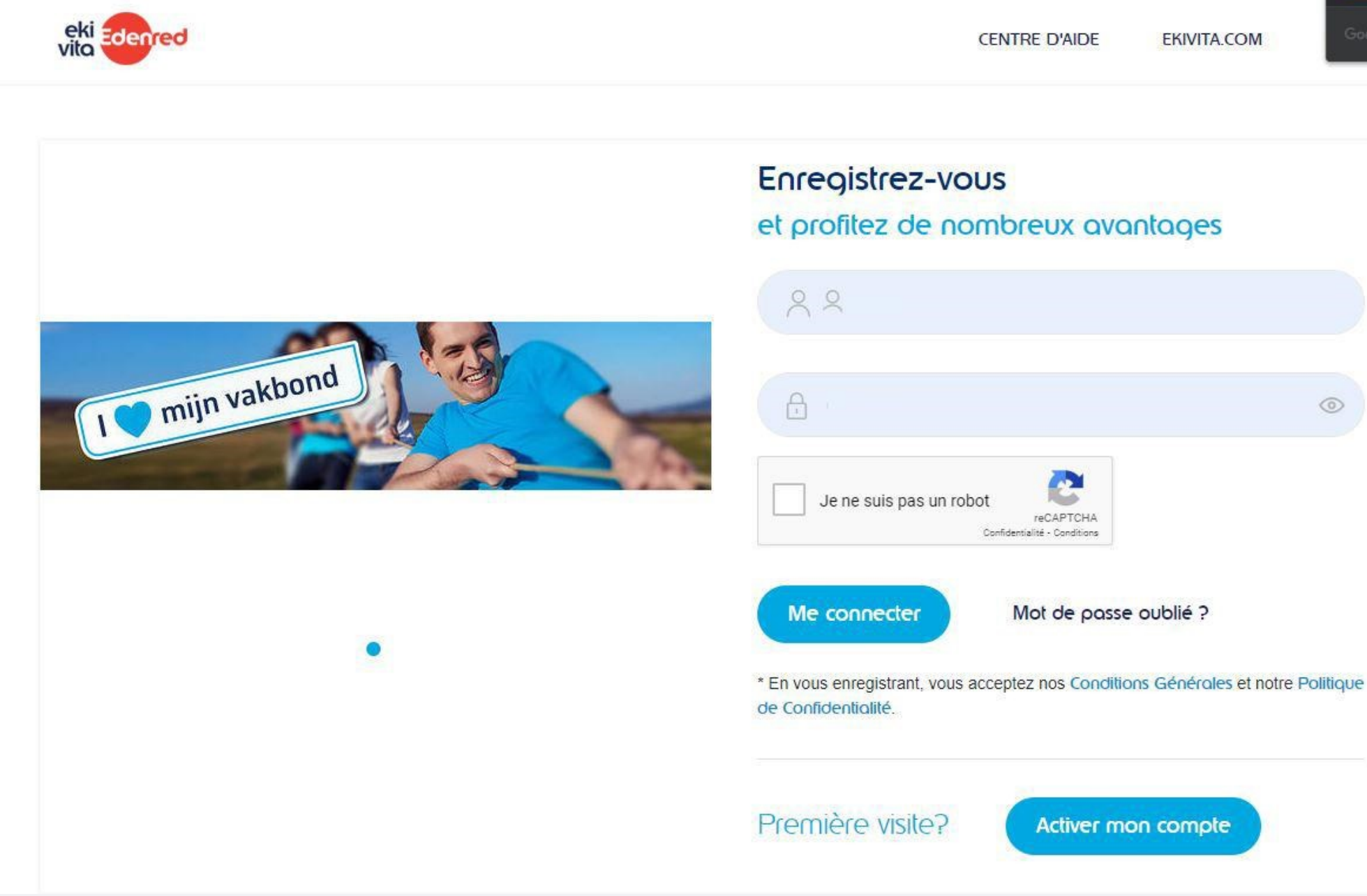

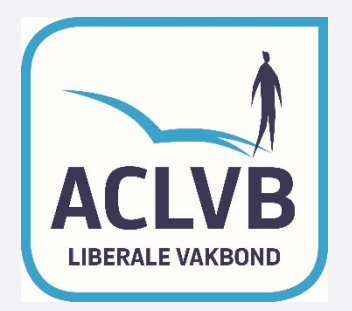

- Choisissez ensuite la colonne "Avez-vous reçu vos détails d'activation ?".
- Saisissez-y les informations suivantes :
  - identifiant = numéro d'anthea membre
  - code d'activation = mot de passe ACLVBCGSLB
- Cochez "Je ne suis pas un robot".
- Cliquez sur "confirmer".

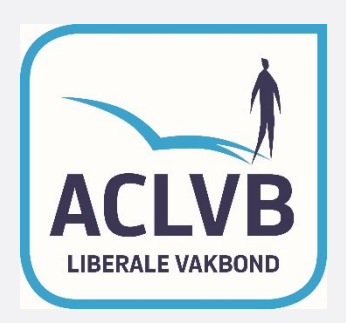

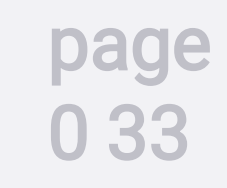

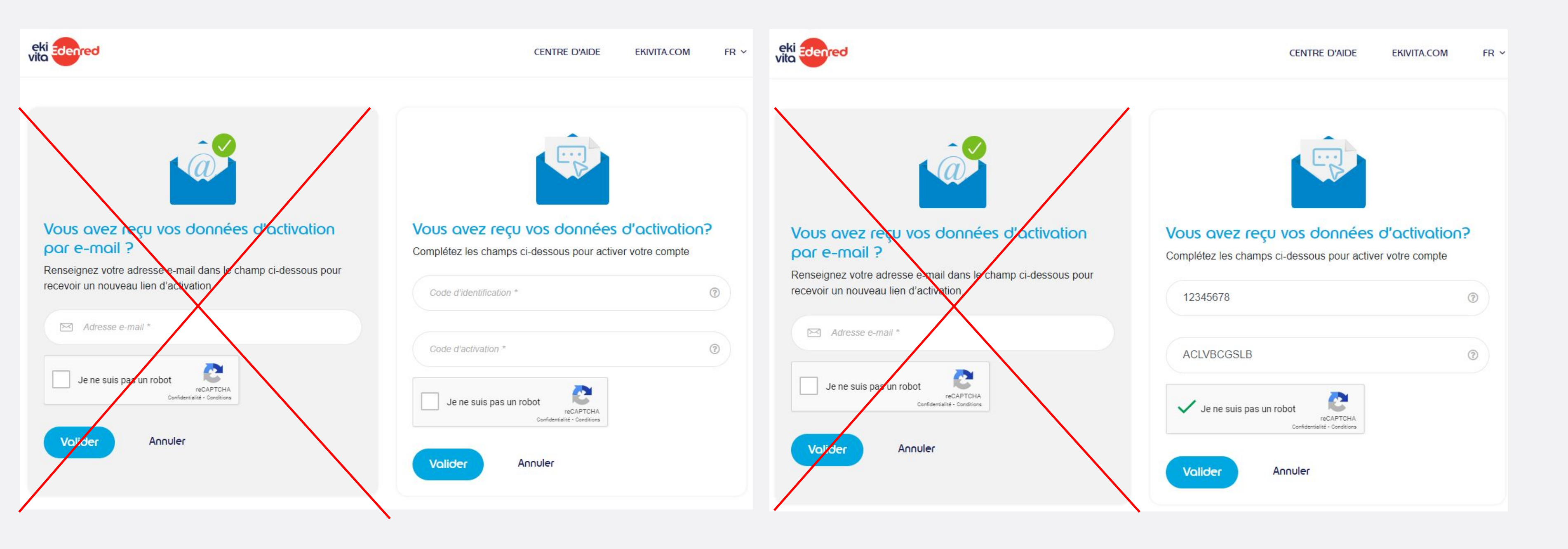

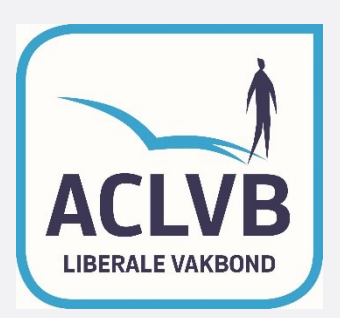

page 0 44

- Entrez une adresse électronique personnelle
- Remplir un mot de passe personnel (2x)
- Cliquez sur "Enregistrer".

Toute inscription ultérieure sur la plateforme nécessite l'utilisation de ces données personnelles ! !!

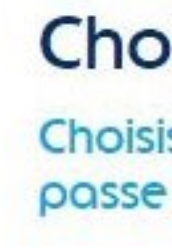

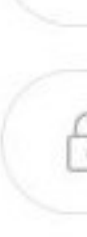

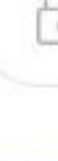

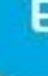

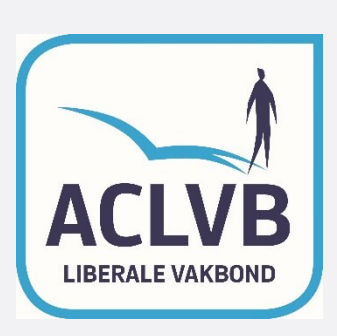

### Choisir mes données de connexion

Choisissez une adresse e-mail comme login et un mot de passe

| 2        | Adresse e-mail                      |        |   |
|----------|-------------------------------------|--------|---|
| 3        | Mot de passe                        |        |   |
| 3        | Entrez à nouveau votre mot de passe |        | ٢ |
| -<br>Ini | registrer Ar                        | nnuler |   |

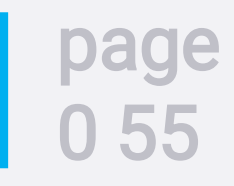

# Déjà inscrit?

- Entrez les détails suivants sur la page d'accueil :
  - Numéro de login/membre = adresse électronique personnelle
  - Mot de passe = mot de passe personnel

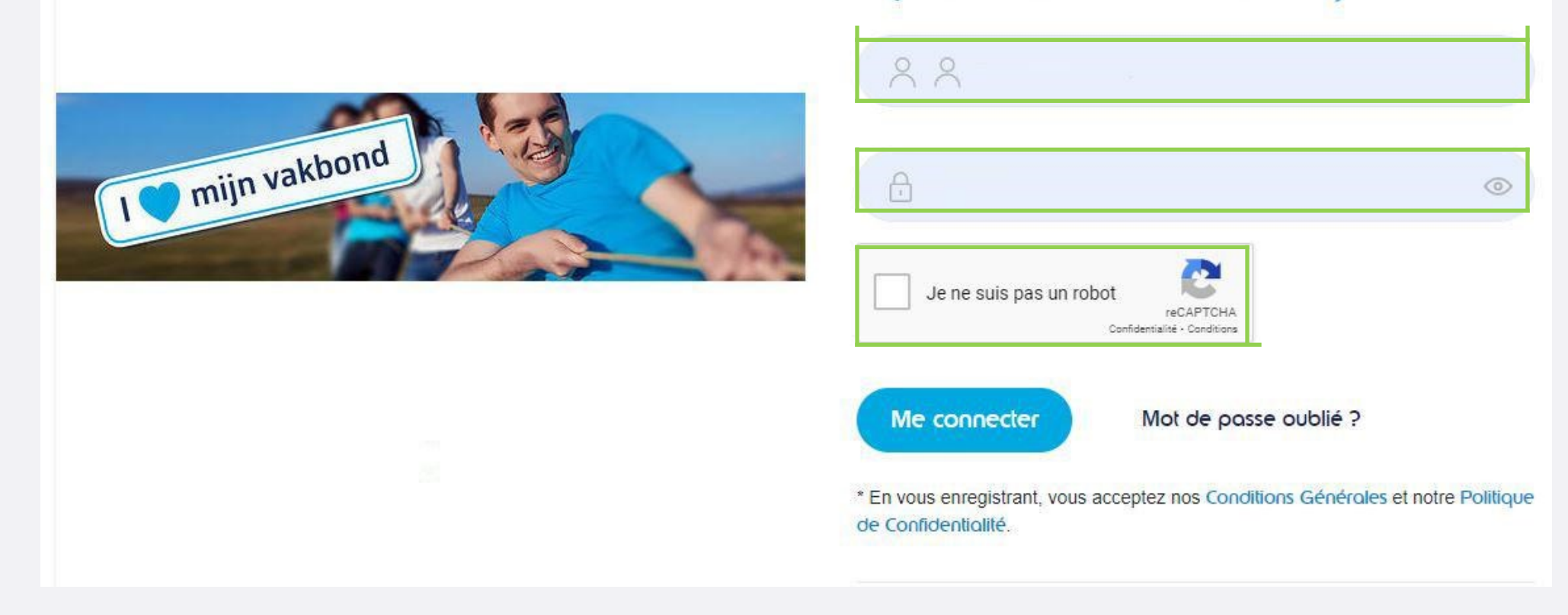

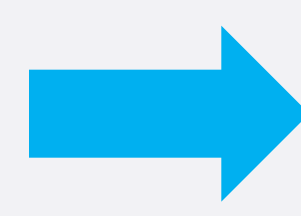

Il s'agit de l'adresse e-mail et du mot de passe que l'on a choisi lors de l'inscription sur la plateforme !

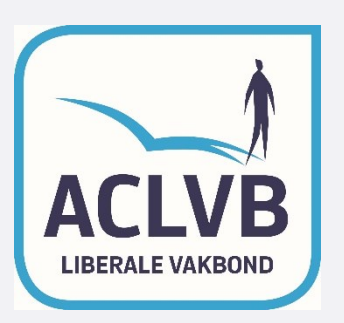

#### Enregistrez-vous

#### et profitez de nombreux avantages

# Vous avez oublié votre mot de passe?

- Cliquez sur "Mot de passe oublié" sur la page d'accueil.
- Remplissez ensuite l'adresse électronique enregistrée pour vous inscrire. La plate-forme ne reconnaîtra aucune autre adresse électronique.

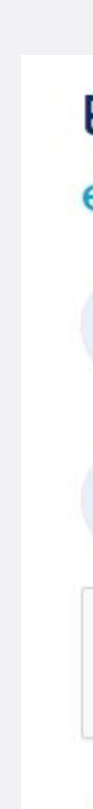

#### Vous avez oublié votre mot de passe? Ce n'est pas grave...

Encodez votre adresse e-mail ci-dessous pour le réinitialiser.

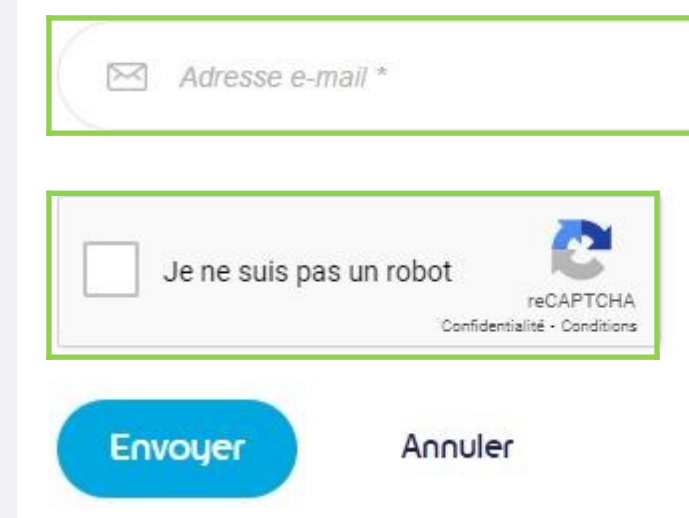

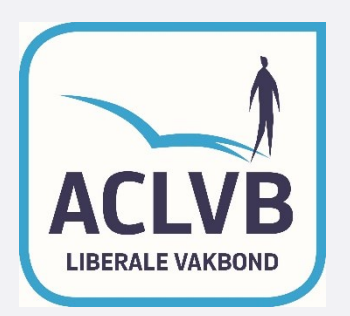

#### Enregistrez-vous

et profitez de nombreux avantages

| jantniedecos@gmail.com                                               |   |
|----------------------------------------------------------------------|---|
| A                                                                    | ٢ |
| Je ne suis pas un robot<br>reCAPTCHA<br>Confidentialité - Conditions |   |
| Me connecter Mot de passe oublié ?                                   | 2 |